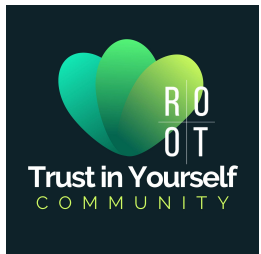

Für den Start sind in jedem Fall die Clean Slate Tropfen oder auch das gesamte Trinity Paket (bestehend aus Clean Slate, Restore und Zero-In) sehr zu empfehlen.

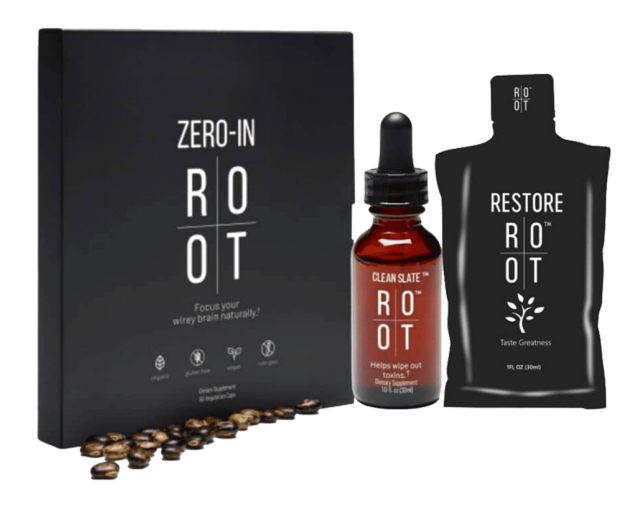

Die Produkte kannst Du entweder ganz normal bestellen oder aber über ein ROOT Prime Abo – das hat mehrere Vorteile, weshalb wir jedem empfehlen, gleich zu Beginn schon ROOT Prime zu nutzen.

Die **PRIME VORTEILE** kurz zusammengefasst:

- Du sparst ab der 2. Bestellung die Versandkosten
- Du bekommst alle 4 Monate einen Treue Gutschein von 50 oder 100 Dollar
- Du kannst PRIME jederzeit einfach wieder deaktivieren keine Kündigungsfrist!

Detaillierte Informationen dazu findest Du, wenn Du weiter unten weiterliest und in der -Trust in Yourself- ROOT Academy gibt es im Modul "Erste Schritte" auch tolle Erklärvideos dazu. Wenn du noch keine Zugangsdaten, zu Academy hast, kannst Du hier Deinen Zugang beantragen >>> <u>https://academy.trustinyourself.de/</u>

Erstmal möchten wir Dir jedoch kurz erklären, wie das vorgehen ist, wenn Du nicht über PRIME, sondern nur normal bestellen möchtest.

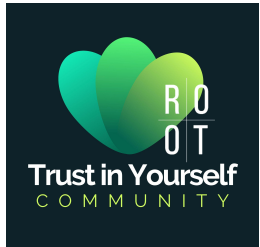

# Möglichkeit 1: Bestellung <u>ohne</u> PRIME

Nach Deiner erfolgreichen Registrierung >>> Link zur kostenfreien Registrierung <<<< bist Du automatisch im Deinem ROOT Mitgliedskonto eingeloggt.

Grundsätzlich kannst Du Dich nach der Registrierung aber immer mit diesem Link auf der deutschen Seite anmelden:

https://therootbrands.com/de/mein-konto\_blank

| ≡ <u>R</u><br>O                                                                                                    | 0°<br>T                                                                    | ⊕⁰ |
|----------------------------------------------------------------------------------------------------|----------------------------------------------------------------------------|----|
| MEIN                                                                                                    | колто                                                                      |    |
| ANMELDEN   Neukunden melden sich bitte unter Registrieren an. Bestehende Kunden melden sich bitte an. Benutzername oder E-Mail-Adresse*   m   Passwort*   m   Angemeldet bleiben Answort vergessen? | REGISTRIEREN<br>Der Beitritt ist einfach<br>Referred by code (refcode)<br> | 0  |

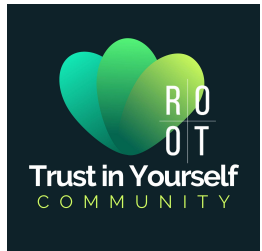

Um in den Shop zu kommen, klicke links oben auf die 3 Striche und im sich dabei öffnenden Seiten-Menü dann auf Shop oder klicke links unten einfach direkt auf Shop.

|     |                                                                                                    | R<br>O                                                                                                    | <u>0</u><br>T                                                                                                    |                                                                                                    | ₽                                                                         |  |
|-----|----------------------------------------------------------------------------------------------------|----------------------------------------------------------------------------------------------------|----------------------------------------------------------------------------------------------------|----------------------------------------------------------------------------------------------------|---------------------------------------------------------------------------|--|
|     |                                                                                                    |                                                                                                    |                                                                                                    |                                                                                                    |                                                                           |  |
|     | BESTELLUNGEN<br>WALLET                                                                                                    | Halle Aich<br>In deiner Konto-Übersicht kannst du<br>verwalten und dein Passwort und die                                                                              | bmelden)<br>I deine letzten Bestellungen anseher<br>9 Kontodetails bearbeiten.                                   | n, deine Liefer- und Rechnungsadress                                                                              | e                                                                         |  |
|     | KONTODETAILS                                                                                                    | Bestellungen                                                                                                    | Wallet                                                                                                    | Kontodetails                                                                                                    |                                                                           |  |
|     | STATISTICS<br>GENEALOGY                                                                                                    | Statistics                                                                                                    | Genealogy                                                                                                    | Documents                                                                                                    |                                                                           |  |
|     | DOCUMENTS                                                                                                    | Empfehlungslink                                                                                                    | Recognitions                                                                                                    | RPS-Prämie                                                                                                    |                                                                           |  |
|     | RECOGNITIONS                                                                                                    | ROOT Prime                                                                                                    |                                                                                                    |                                                                                                    |                                                                           |  |
|     | RPS-PRĂMIE                                                                                                    |                                                                                                    |                                                                                                    |                                                                                                    |                                                                           |  |
|     | ABMELDEN                                                                                                    |                                                                                                    |                                                                                                    |                                                                                                    |                                                                           |  |
|     | SHOP RC                                                                                                    | OOT PRIME UBER UNS                                                                                                    | inhaltsstoffe                                                                                                    | KONTAKT                                                                                                    |                                                                           |  |
|     | Die bereitgestellten Informationen dienen der Aufklär<br>medizinischen Fachkraft gedacht. Wir haben nicht das<br>anderes medizinisches Fachpersonal konsultieren, um r<br>der Food & Drug Administration oder einer anderen me | ung und sind nicht als medizinischer Re<br>Ziel eine Krankheit oder Erkrankung zu o<br>medizinischen Rat oder Informationen üb<br>adizinischen Einrichtung evaluiert. | at oder als Ersatz für den medizini<br>liagnostizieren, zu behandeln, zu ve<br>er Diagnose und Behandlung zu erl | schen Rat eines Arztes oder einer<br>erhindern oder zu heilen. Sie sollten<br>nalten. Die Informationen auf der W | anderen qualifizierten<br>immer einen Arzt oder<br>ebsite wurde nicht von |  |
| 0,1 | COPYRIGHT 2022 RÜCKGABEPOLITIK DATENSCHUTZERKLÄRUNG IMPRESSUM<br>G 🛛 🔽 🗖                                                                                                    |                                                                                                    |                                                                                                    |                                                                                                    |                                                                           |  |

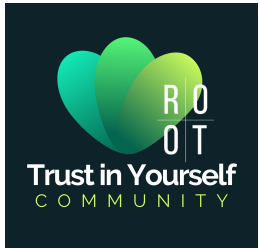

Lege Deine gewünschten Produkte in den Warenkorb indem Du auf "In den Warenkorb" klickst.

Danach klicke rechts oben auf die Einkaufstasche und wähle "Warenkorb anzeigen" aus.

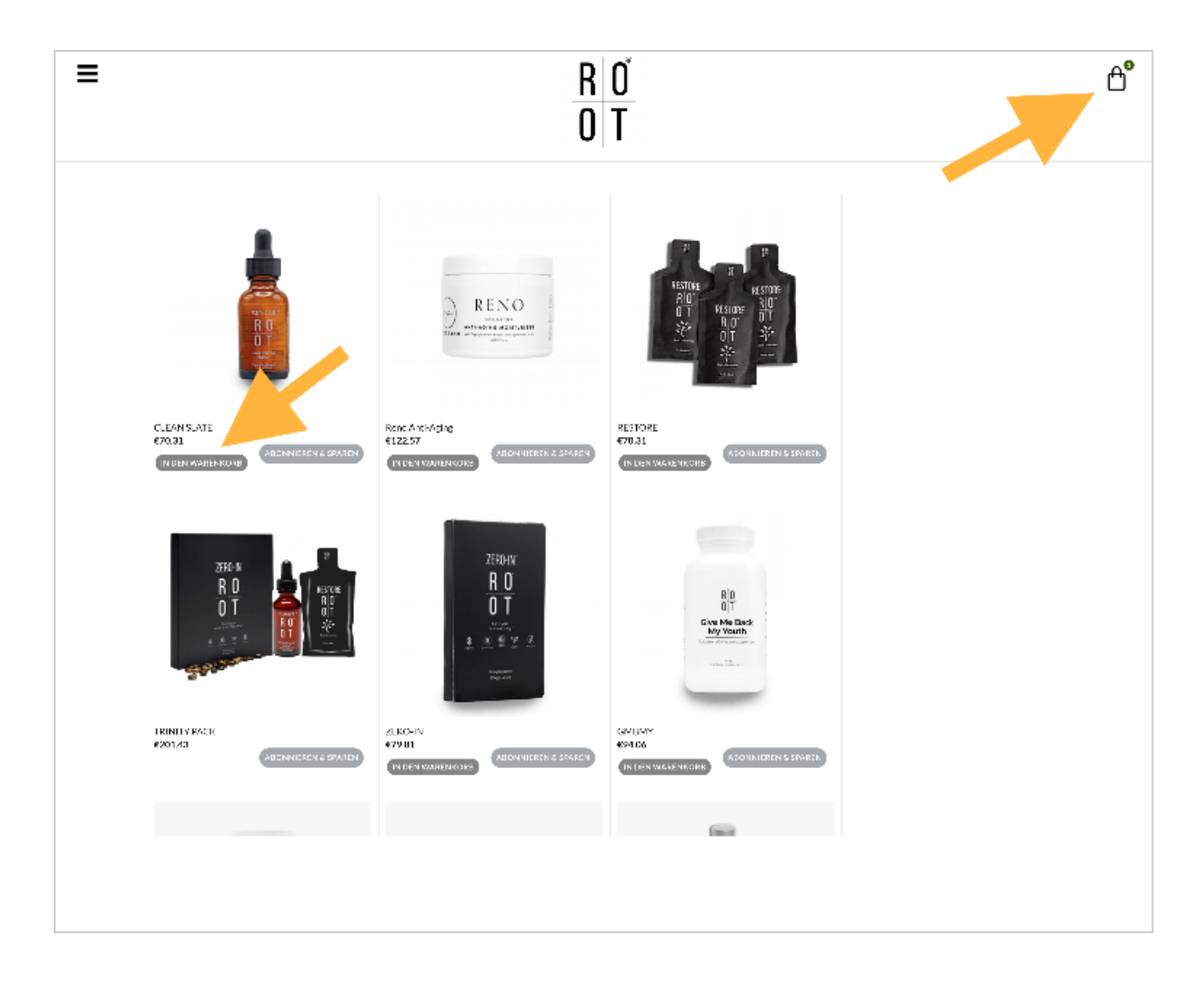

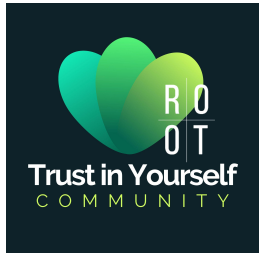

Kontrolliere nun, ob im Warenkorb alles, was Du bestellen möchtest, korrekt angezeigt wird (auch die Stückzahl). Wenn Du Änderungen vornimmst, danach unbedingt auf "Warenkorb aktualisieren"klicken.

Passt alles? Dann klicke auf "Weiter zur Kasse", um den Bestellvorgang inkl. Bezahlung fortzuführen…

| [                                                      | <u>R 0</u><br>0 T |         |               |           |
|--------------------------------------------------------|-------------------|---------|---------------|-----------|
| WARENKORB-SUMME                                        | ZWISCHENSUMME     | ANZAHL  | PR            | PRODUKT   |
| Zwischensumme €20                                      | €201.43           | 8 - 1 + |               |           |
| Standard-Internati<br>Versand Versand nach<br>Deutschi | 0201-0            |         |               |           |
| Umsatzsteuer (Geschätzt auf Deutschland) €14           |                   |         | AKTUALISIEREN | WARENKORB |
| Gesamtsumme €21                                        |                   |         |               |           |
| WEITER ZUR KASSE                                       |                   |         |               |           |
| Gutscheincode                                          |                   |         |               |           |
| Gutschein anwenden                                     |                   |         |               |           |

... und in weiterer Folge abzuschließen, nachdem Du alles eingegeben hast (Rechnungs-, Liefer- und Zahlungs-Informationen).

Mit einem Klick auf "NEXT" rechts unten geht es immer weiter bis Du dann am Ende mit einem Klick auf "KOSTENPFLICHTIG BESTELLEN" den Bestellvorgang abschließen kannst.

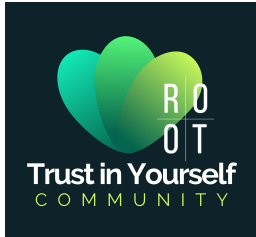

# **ROOT PRIME**

Sparen & Profitieren

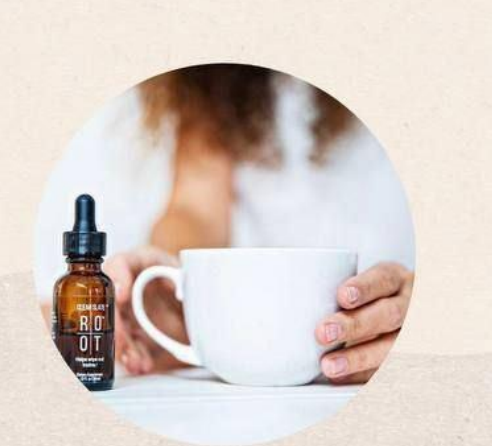

## VORTEILE

#### ab der 2. Bestellung versandkostenfrei

- Du erhältst Deine Lieblingsprodukte automatisch alle 30 Tage frei Haus geliefert
- Du kannst jeden Monat neu entscheiden, welche Produkte es sein sollen
- Du kannst zusätzlich zwei weitere versandkostenfreie Bestellungen innerhalb der 30 Tage tätigen
- Kein Mindestbestellwert
- Du kannst PRIME jederzeit deaktivieren. Keine Kündigungsfrist!

# TREUEGUTSCHEIN

#### nach 4 Monaten Prime Mitgliedschaft

- Gutscheinwert 50\$ (Bestellwert bis 175\$) oder 100\$ (Bestellwert ab 176\$)
- Den Gutscheincode findest Du zur Mitte des 5. Monats in Deinem Backoffice unter dem Button "RPS Rewards"
- Einlösen kannst Du den Gutschein außerhalb Deiner PRIME Lieferung in einer separaten (versandkostenfreien) Bestellung
  - -> <u>3 Treuegutscheine pro Jahr</u> bei aktivem ROOT PRIME

## AKTIVIERUNG

- Registriere Dich über den erhaltenen Empfehlungslink
- Wähle anschließend im Shop die gewünschten Produkte aus, indem Du unter dem Produkt auf "abonnieren & sparen"
- Wechsel nun im Menü zu "Mein Konto" Dort findest Du u.a. den Button "ROOT PRIME"
- ROOT PRIME wird Dir hier noch als inaktiv angezeigt. Scrolle weiter nach unten.
   Dort siehst Du Deine Produkte, die Du hinzugefügt hast.

Hier findest Du auch das Verarbeitungsdatum Deiner PRIME Bestellung.

HINWEIS: PRIME Bestellungen werden erst am Folgetag ausgelöst.

 Wähle nun die Zahlungsmethode aus, bestätige die AGB's.

WICHTIG: Speichern nicht vergessen!

Freu Dich auf spannende PRIME- Calls & Aktionen nur für PRIME Kunden.

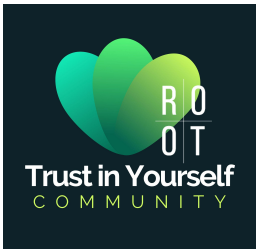

# Möglichkeit 2: Bestellung mit PRIME Abo (unsere Empfehlung!)

Nach Deiner erfolgreichen Registrierung >>> Link zur kostenfreien Registrierung </

Grundsätzlich kannst Du Dich nach der Registrierung aber immer mit diesem Link **auf der deutschen Seite anmelden**:

https://therootbrands.com/de/mein-konto\_blank

|                                                                                                    | R 0<br>D T                                                                                                    | đ |
|----------------------------------------------------------------------------------------------------|----------------------------------------------------------------------------------------------------|---|
| MEII                                                                                                    | NKONTO                                                                                                    |   |
| ANMELDEN<br>Neukunden melden sich bitte unter Registrieren an. Bestehende<br>Kunden melden sich bitte an.<br>Benutzername oder E-Mail-Adresse* | REGISTRIEREN<br>Der Beitritt ist einfach<br>Referred by code (refcode)<br>E-Mail *                                                                                                    |   |
| Angemeldet bleiben ANMELDEN Passwort vergessen?                                                                                                | Passwort* <ul> <li>Durch Anklicken dieses Kästchens bestätige ich und stimme zu, dass andreas-8142 mich empfohlen hat.</li> <li>Durch Anklicken dieses Kästchens bestätige ich, dass ich die Nutzung elektronischer Aufzeichnungen gemäß der <u>ELEKTRONISCHE VEREINBARUNG.</u></li> <li>Durch Anklicken dieses Kästchens bestätige ich, dass ich die Nutzung elektronischer Aufzeichnungen gemäß der <u>ELEKTRONISCHE VEREINBARUNG.</u></li> <li>Initialen bestätige ich, dass ich die ALIGEMEINEN</li> </ul> GESCHÄFTSBEDINGUNGEN und die VERTEINBARUNG wird die Stattens nur dakzeptiert habe und mit der darin enthaltenen Schiedsklausel einverstanden bin. |   |

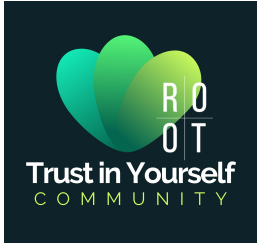

# <mark>Schritt 1 von 4:</mark>

Klicke in Deinem Mitgliedskonto auf "ROOT PRIME"

| ≡               | <u>R</u><br>0                                                           | <u>0°</u><br>T                                                         | Ĥ <sup>●</sup>                     |
|-----------------|-------------------------------------------------------------------------|------------------------------------------------------------------------|------------------------------------|
|                 | Hallo I                                                                 | 'Abmelden)                                                             |                                    |
| BESTELLUNGEN    | In deiner Konto-Übersicht kannst d<br>verwalten und dein Passwort und d | u deine letzten Bestellungen ansehen, o<br>ie Kontodetails bearbeiten. | Jeine Liefer- und Rechnungsadresse |
| KONTODETAILS    | Bestellungen                                                            | Wallet                                                                 | Kontodetails                       |
| STATISTICS      | Statistics                                                              | Genealogy                                                              | Documents                          |
|                 | ebook                                                                   | Empfehlungslink                                                        | Recognitions                       |
| EMPFEHLUNGSLINK | RPS-Prämie                                                              | ROOT Prime                                                             |                                    |
| RECOGNITIONS    |                                                                         |                                                                        |                                    |
| ROOT PRIME      |                                                                         |                                                                        |                                    |
|                 |                                                                         |                                                                        |                                    |
| SHOP            | ROOT PRIME ÜBER UN                                                      | s inhaltsstoffe                                                        | KONTAKT                            |

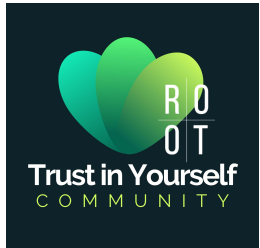

## <mark>Schritt 2 von 4:</mark>

Hier steht ganz oben noch "Nicht aktiv".

Um Produkte hinzuzufügen, musst Du weiter unten auf "ADD ITEM" klicken.

|                 | <u>R 0°</u><br>0 T                                                                                                    | ⊕⁰ |
|-----------------|----------------------------------------------------------------------------------------------------|----|
|                 |                                                                                                    |    |
| BESTELLUNGEN    | O Nicht aktiv                                                                                                    |    |
| WALLET          |                                                                                                    |    |
| KONTODETAILS    |                                                                                                    |    |
| STATISTICS      |                                                                                                    |    |
| GENEALOGY       | ROOT Prime-Abonnement                                                                                                    |    |
| DOCUMENTS       | николи                                                                                                    |    |
| EMPFEHLUNGSLINK | ROOT Prime ist ein Treuemitgliedschaftsprogramm, das entwickelt wurde, um unseren Kunden und<br>Botschaftern Prämien und besondere Dienstleistungen anzubieten die abonnieren dass ihre ausgewählten                                                                                                    |    |
| RECOGNITIONS    | Produkte alle 30 Tage automatisch versendet werden. Ihre ROOT Prime-Mitgliedschaft wird bei Ihrer ersten                                                                                                    |    |
| ROOT PRIME      | Bestellung eines ROOT Prime-Abonnements (RPS) aktiviert. <u>Häufig gestellte Fragen</u>                                                                                                    |    |
| ABMELDEN        | Videoanleitungen                                                                                                    |    |
|                 | Bit #1 The Simple       Image: Setting in the Simple       Image: Setting in the Similities       Image: Setting in the Simple <t< th=""><th></th></t<> |    |
|                 | ROOT Prime-Abonnement                                                                                                    |    |
|                 | ADD ITEM EMAIL US SPECIAL PRE-ORDER ZOOM                                                                                                    |    |
|                 | PRODUKT STÜCKPREIS MENGE AMOUNT                                                                                                    |    |
|                 | No products added to ROOT Prime yet.                                                                                                    |    |
|                 | Sub-Total : 0 EUI                                                                                                    | R  |
|                 | Rechnungsadresse Lieferanschrift                                                                                                    |    |

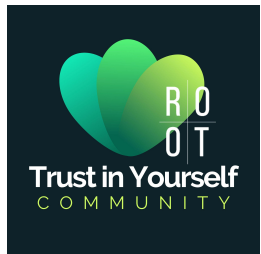

### Schritt 3 von 4:

Jetzt bist Du im Shop und kannst Deine Produkte auswählen indem Du bei dem gewünschten Produkt auf "SUBSCRIBE AND SAVE" oder auf Deutsch "Abonnieren und sparen" klickst.

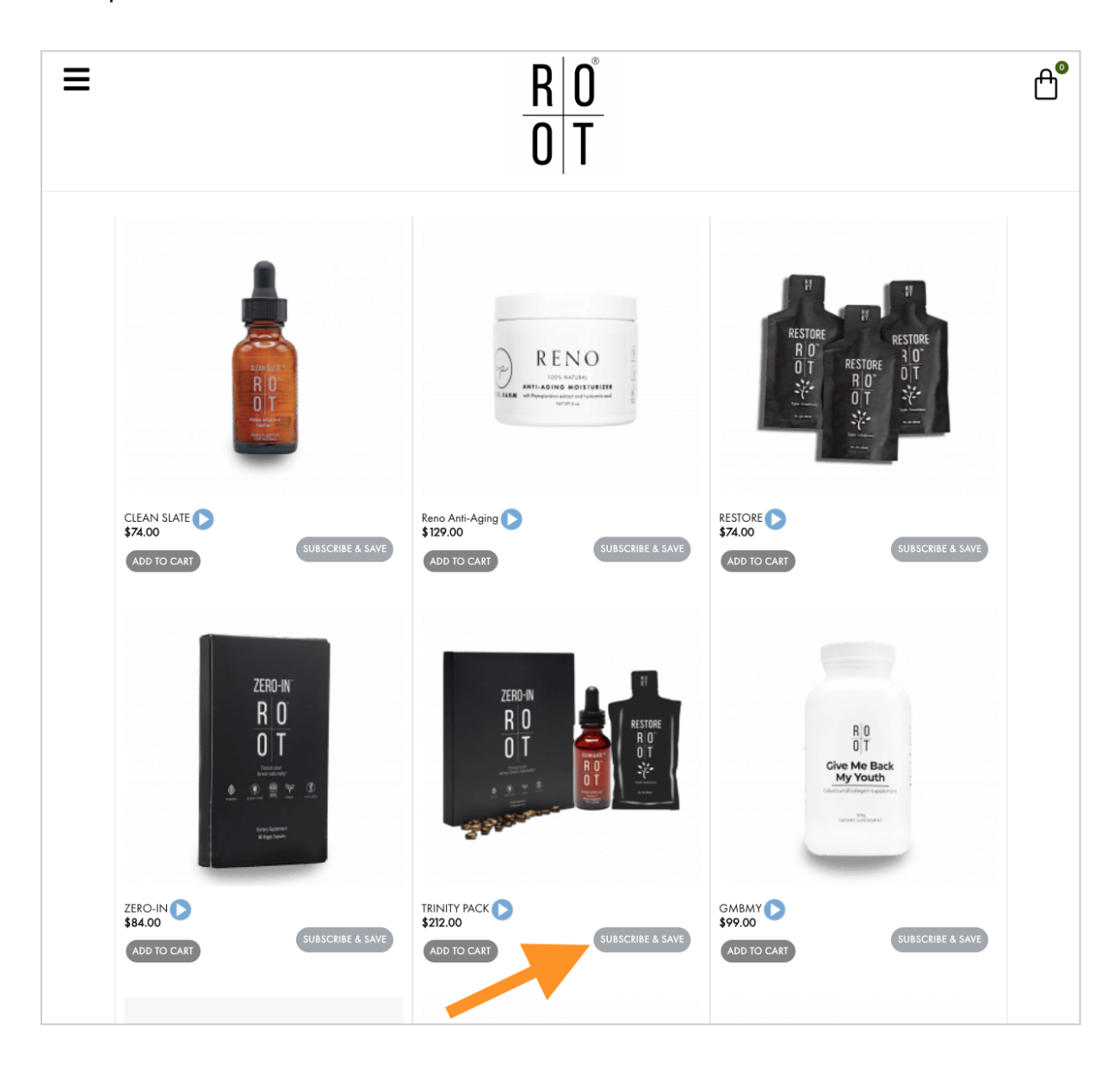

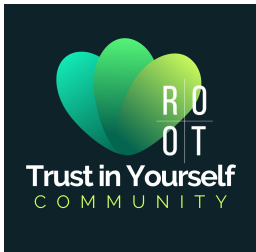

## Schritt 4 von 4:

Dann weiter runter scrollen um die Zahlungsmethode auszuwählen (Kreditkarte oder Paypal). Anschließend noch ein Häkchen für "Terms & Conditions" setzen und "SIGN UP" drücken. Fertig! 🥰

| LOGOUT                                   | Step-By-Step Process Of<br>Becoming A ROOT Prime Member                                                                                                    | ng Up Your | Processing Date                               | How To Setup Payr<br>Wallet, Order Addi | nent, Use Your<br>tional Product |
|------------------------------------------|----------------------------------------------------------------------------------------------------|------------|-----------------------------------------------|-----------------------------------------|----------------------------------|
|                                          | ROOT Prime Subscription                                                                                                    |            |                                               |                                         |                                  |
| Produkt hinzufügen                       | ADD ITEM EMAIL US                                                                                                    | ε οτν      |                                               | AMOUNT                                  |                                  |
| J. J. J. J. J. J. J. J. J. J. J. J. J. J | Image: State of the state of the s | 1          |                                               | \$212 Added                             | d On: April 13, 2023             |
|                                          |                                                                                                    |            |                                               | 5                                       | Sub-Total : 212 USD              |
| Rechnungs- und                           | Billing address                                                                                                    |            | Shipping add                                  | dress                                   |                                  |
| Lieferadresse                            | EDIT                                                                                                    |            | EDIT                                          |                                         |                                  |
|                                          | Prime Processing Date:                                                                                                    |            | Cart Total                                    |                                         |                                  |
| Versanddatum                             | 14.04.2023                                                                                                    |            | Subtotal                                      | itial Order)                            | \$212.00                         |
| versanddatum                             | Use Wallet \$                                                                                                    |            | Tax                                           | itiai Order)                            | \$21.20                          |
|                                          | 0                                                                                                    |            | Order Total                                   |                                         | \$233.2                          |
|                                          | Recurring wallet amount to be used. (This can change each month)                                                                                                    |            |                                               |                                         |                                  |
|                                          | Payment Method<br>Choose a way to pay                                                                                                    |            |                                               |                                         |                                  |
|                                          | Card                                                                                                    |            |                                               |                                         |                                  |
| Bezahloptionen                           | PayPal                                                                                                    |            |                                               |                                         |                                  |
| ⇒                                        | By checking this box, I have read and agree     SIGN UP     Wichtig! Immed                                                                                                    | ed to ROOT | Prime's <u>TERMS &amp; Co</u><br>Speichern di | ücken am End                            | de                               |

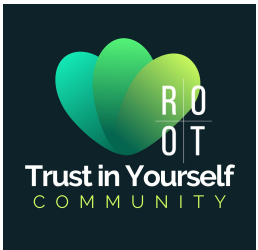

## Wichtig:

Deine monatliche PRIME Bestellung wird nun in jedem Folgemonat am gleichen Tag wie Deine erste Bestellung (z.B. am 26.) bearbeitet.

## ! Bitte lege dein Prime Datum unbedingt zwischen den 2. und 27. eines Monats. !

Du kannst Dein PRIME Monats-Abo bei Bedarf jederzeit ändern, wenn Du z.B. vor dem nächsten Bearbeitungstag Produkte hinzufügen oder andere Produkte bestellen möchtest.

Du kannst es natürlich auch jederzeit einfach wieder stornieren.

Bei Fragen wende Dich bitte an post@trustinyourself.de